# Pathlive windows 客户端使用说明

V2.3.1

# 一、连接直播线路

和手机连接专线类似,分为下载安装软件、创建直播线路、连接线路三步。

#### 1. 下载安装 Windows 客户端

下载并解压 <u>https://pathlive.cn-bj.ufileos.com/pathlive-windows.zip</u>

打开目录安装 wireguard,安装完成后关闭即可。pathlive-windows 仅需使用其后台,而 且会自动启动和关闭 wireguard

以管理员身份运行 pathlive-windows 程序

### 2. 创建直播线路

登录控制台 https://console.wumitech.com/#/line/linelist, 选择直播快,点击创建线路, 然后在列表找到对应线路,点击分享 -> 复制链接

### 3. 连接线路

填入直播快 pathlive 线路的分享地址,即上一步复制链接获取的地址

| PathLive OBS 助引   | = (V2.2.1)               |            | —           |           | ×          |  |  |
|-------------------|--------------------------|------------|-------------|-----------|------------|--|--|
| 直播快分享链接           | https://www-s.uclo       | oud.cn/202 | 22/08/€     | e20b8e    | 8190       |  |  |
| 线路信息              |                          |            |             |           |            |  |  |
| socks5信息          |                          |            |             |           |            |  |  |
| Surfboard         |                          |            |             |           |            |  |  |
|                   |                          |            |             |           | 1          |  |  |
|                   |                          | 连接         |             |           |            |  |  |
| 👂 PathLive OBS 助言 | = (V2.2.1)               |            | _           |           | ×          |  |  |
| 直播快分享链接           | https://www-s.ucl        | oud.cn/202 | 22/08/@     | e20b8@    | e8190      |  |  |
| 线路信息              | 地区: 洛杉矶 IP               |            |             |           |            |  |  |
| socks5信息          | 192.168.3.10:5673        | 4          |             |           |            |  |  |
| Surfboard         | http://192.168.3.1       | 0:63462/st | urf         |           |            |  |  |
|                   |                          |            |             |           |            |  |  |
|                   | 已连接                      | ξ, 再次点击    | 断开          |           |            |  |  |
| WHOER             |                          |            |             |           |            |  |  |
|                   | ■ 我的IP:                  | .236.2     | 16 🗅        |           |            |  |  |
|                   |                          |            |             |           |            |  |  |
| 提供商: 🛤            | nformation Technology Hk | DNS        | æ.          | 236.21616 | <b>*</b> 5 |  |  |
| 主机: 章 N/A         |                          | 代理服务器      | <b>◎</b> •不 |           |            |  |  |
| 操作系统: 🔠 Win10.    | 0                        |            | 息 • 是       |           |            |  |  |
| 浏览器: 👘 Edge 1     | 09.0                     | 黑色名单:      | 🖩 • 不       |           |            |  |  |

连接成功后线路信息会正常显示目标地区,打开 whoer.net 访问正常则配置正确。

# 二、说明

1)正常连接后,系统网络连接里能看到本次运行产生的虚拟网卡,断开连接则消失。

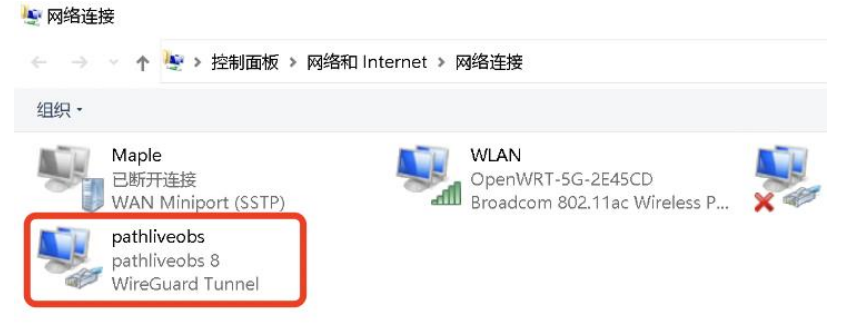

2) 出于合规和长远安全考虑,直播快 pathlive 专线限制了域名访问,仅允许 tiktok 和 shopee 直播平台和常用站点的流量通过,而其他站点则被限制访问。如对这方面有建议和要求,请 联系后台人员。

3) pathlive-windows 客户端界面的 socks5 和 surfboard 信息两项,表明已启动相关代理,分别用于其他手机和电脑设备配置代理,详见下一章。

4) 若要使用 socks5 和 surfboard 代理,通常需要固定本地 IP,以免电脑重启后分配到新 IP 以致代理信息发生变化。固定本地 IP 请在系统网络连接里操作,如有需要请联系后台人员。

| 网络 共享<br>rsonal Ar                                                                                                    | <b>₽10</b> • | 基田山网络沿县 涂斯达久注境 雷会名州注境 I<br>大网 尾性                                                                                                    | ■2014/连接的设置<br>×  |
|----------------------------------------------------------------------------------------------------|--------------|----------------------------------------------------------------------------------------------------|-------------------|
| <ul> <li>▲ Internet 协议版本 4 (TCP/IPv4) 屬性 ×</li> <li>常规</li> <li>如果网络支持此功能,则可以获取自动指派的 IP 设置。否则,你需要从网络支持此功能,则可以获取自动指派的 IP 设置。</li> <li>○ 自动获得 IP 地址(①)</li> <li>④ 使用下面的 IP 地址(①):</li> <li>IP 地址(①):</li> <li>IP 地址(①):</li> <li>子闷掩码(①):</li> <li>第5.255.255.0</li> <li>默认网关(②):</li> <li>目 动获得 DNS 服务器地址(图)</li> </ul>                                                                                                    | 网络           | 共享                                                                                                    | irsonal Ar 🕺      |
| <ul> <li>第規</li> <li>如果网络支持此功能、則可以就取自动描派的 IP 设置。否则,你需要从网络支持此功能、则可以就取自动描派的 IP 设置。</li> <li>● 自动获得 IP 地址(2)</li> <li>● 使用下面的 IP 地址(2):</li> <li>IP 地址(1):</li> <li>「日 地址(1):</li> <li>「日 田 田 田 田 田 田 田 田 田 田 田 田 田 田 田 田 田 田 田</li></ul> | 连            | internet 协议版本 4 (TCP/IPv4) 履性                                                                                                    | ×                 |
| 如果网络支持此功能,则可以获取自动指派的 IP 设置。否则,你需要从网络系统管理员处获得适当的 IP 设置。<br>● 自动获得 IP 地址(①)<br>● 使用下面的 IP 地址(①):<br>IP 地址(1):<br>子网摊码(U):<br>素切摊码(U):<br>数认网关(D):<br>目 动获得 DNS 服务器地址(图)                                                                                                    |              | 常规                                                                                                    |                   |
| 自动获得 DNS 服务器地址(8)                                                                                                    |              | <ul> <li>● 自动获得 IP 地址(Q)</li> <li>● 使用下面的 IP 地址(S):</li> <li>IP 地址(I):</li> <li>「92.168.1</li> <li>子网掩码(U):</li> <li>255.255.255</li> <li>默认网关(D):</li> <li>192.168.1</li> </ul> | . 2<br>. 0<br>. 1 |
| ● 使用下面的 DNS 服务器地址(_):<br>首选 DNS 服务器(D): 8 . 8 . 8 . 8<br>备用 DNS 服务器( <u>A</u> ):                                                                                                    |              | <ul> <li>● 司动获得 DNS 服务器地址(B)</li> <li>● 使用下面的 DNS 服务器地址(D):</li> <li>         首选 DNS 服务器(D):         8 . 8 . 8     </li> </ul>                                                   | . 8               |

# 三、其他设备通过代理使用线路

当 pathlive-windows 客户端成功连接专线后,自身也会启动并暴露 socks5 和 surfboard 代理 信息,那么同一个局域网/路由器下其他手机或电脑设备就可以通过代理同时使用专线。需 要注意的是,从账号安全角度,我们建议一条 pathlive 专线请只挂一个直播账号,但支持直 播的同时,通过其他设备查看后台数据、观看直播情况等操作。

下面分 iOS、Android 和 Windows 电脑三种设备介绍如何连接代理。

## 1. iOS Shadowrocket

添加节点,地址和端口需从 pathlive-windows 界面的 socks5 信息获取。

| <     | 编辑节点          | 完成       |
|-------|---------------|----------|
| 类型    |               | Socks5 > |
|       |               |          |
| 地址    | 192.168.1.116 | $\oplus$ |
| 端口    | 57939         |          |
| 用户    | 可选的           |          |
| 密码    |               | <b>(</b> |
| 插件    |               | none >   |
| TCP / | 快速打开          |          |
| UDP   | 转发            |          |
| 转发    |               |          |
| 备注    |               |          |

选中节点(小黄点)、全局路由:代理

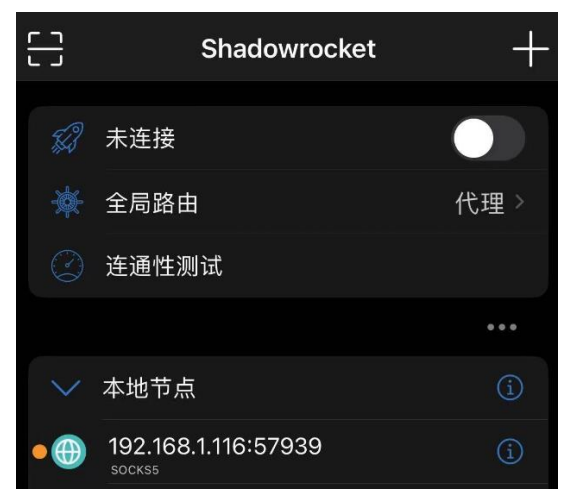

打开 whoer. net 显示目的地 IP 则配置成功。

### 2. Android Surfboard

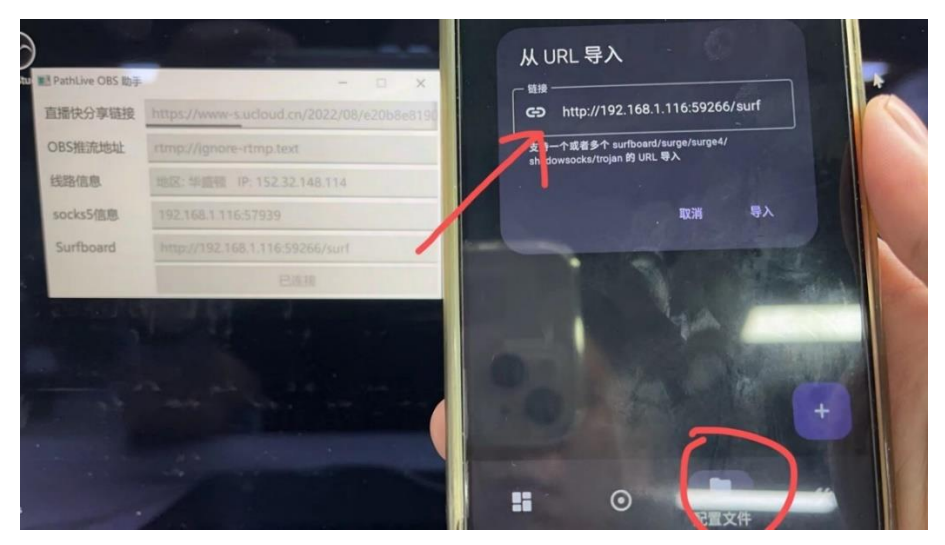

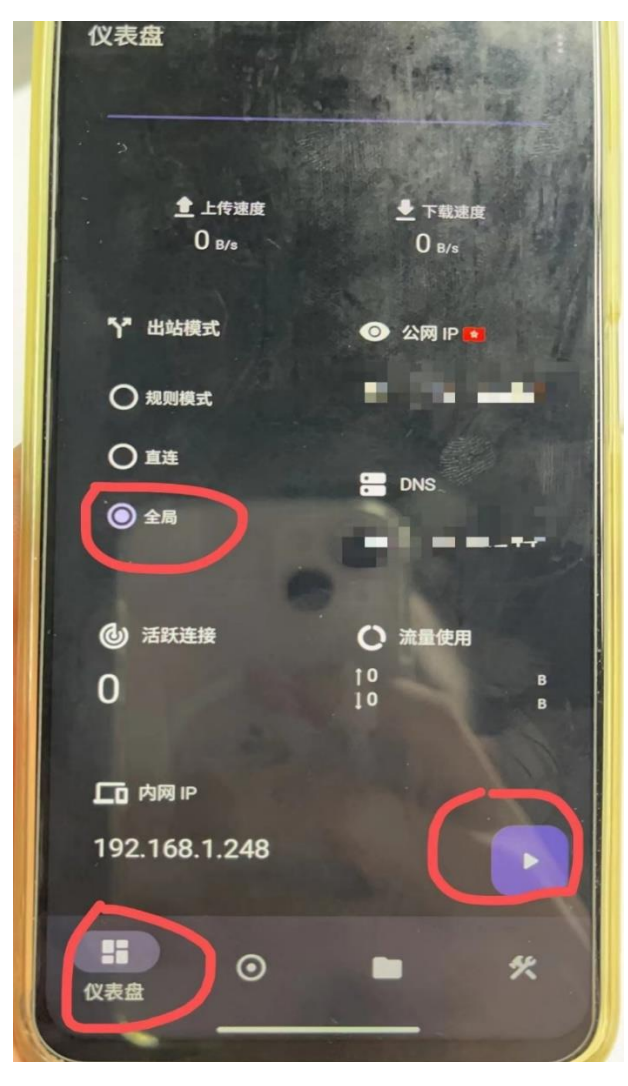

- 3. 分享给其他电脑使用(在别的电脑需要这样操作)
  - a) 安装 Maple
    - 下 载 这 个 版 本 的 maple : https://github.com/YtFlow/Maple/releases/download/v0.6.0/Maple.App\_0.6.0.0\_ x64\_Test.zip
    - 安装,打开下载后的 maple 文件夹,按下面指引一步一步安装:

| 此电 | 退脑 > 下载 > Maple.App_0.6.0.0_x64_Test >                                                        |                  | ~          |
|----|-----------------------------------------------------------------------------------------------|------------------|------------|
| ^  | 名称                                                                                            | 修改日期             | 类型         |
|    | Add-AppDevPackage.resources                                                                   | 2022/10/21 09:26 | 文件夹        |
|    | 📕 Dependencies                                                                                | 2022/10/21 09:26 | 文件夹        |
|    | 📒 TelemetryDependencies                                                                       | 2022/10/21 09:26 | 文件夹        |
|    | 📄 Add-AppDevPackage                                                                           | 2022/2/24 12:04  | Windows Po |
|    | 📄 Install                                                                                     | 2022/2/24 12:04  | Windows Po |
|    | 🎁 Maple.App_0.6.0.0_x64                                                                       | 2022/5/16 22:56  | APPXBUNDI  |
| 2  | ▲ Maple.App_0.6.0<br>す打开(O)<br>安装证书(I)<br>る 通过 Code 打开<br>使用 Microsoft Der<br>ビ 共享<br>打开方式(H) | fender扫描         | 安全证书       |

#### 欢迎使用证书导入向导

该向导可帮助你将证书、证书信任列表和证书吊销列表从磁盘复制到证书存储。

由证书颁发机构颁发的证书是对你身份的确认,它包含用来保护数据或建立安全网络连接的信息。证书存储是保存证书的系统区域。

| 存储位置      |  |
|-----------|--|
| ○当前用户(C)  |  |
| ●本地计算机(L) |  |

单击"下一步"继续。

| 用户帐户控制                     | ×                      |  |  |  |  |  |  |
|----------------------------|------------------------|--|--|--|--|--|--|
| 你要允许此应用对你的设备进行更改吗?         |                        |  |  |  |  |  |  |
| Windows 主进程 (              | Windows 主进程 (Rundll32) |  |  |  |  |  |  |
| 已验证的发布者: Microsoft Windows |                        |  |  |  |  |  |  |
| 显示更多详细信息                   |                        |  |  |  |  |  |  |
| 是                          | 否                      |  |  |  |  |  |  |
|                            |                        |  |  |  |  |  |  |

Windows 可以自动选择证书存储,你也可以为证书指定一个位置。

| <ul> <li>● 根据证书类型,自动选择证书存储(U)</li> <li>● 将所有的证书都放入下列存储(P)</li> <li>证书存储:</li> </ul> |           | 浏览(R) |
|-------------------------------------------------------------------------------------|-----------|-------|
| 选择证书存储                                                                              | ×         |       |
| 选择要使用的证书存储(C)。                                                                      | :书指定一个位置。 | 浏览(R) |
|                                                                                     |           |       |

此电脑 > 下载 > Maple.App\_0.6.0.0\_x64\_Test

| ^ | 名称                          | 作 |
|---|-----------------------------|---|
|   | Add-AppDevPackage.resources | 2 |
|   | 📕 Dependencies              | 2 |
|   | 📕 TelemetryDependencies     | 2 |
| • | 📄 Add-AppDevPackage 💦 🚬 🎾   | 2 |
| × | Install 适行                  | 2 |
| • | 🍵 Maple.App_0.6.0.0_x64     | 2 |
|   | 🔄 Maple.App_0.6.0.0_x64     | 2 |

然后走完安装向导

b) 使用 Maple 抓取本机流量 首次运行,安装 vpn

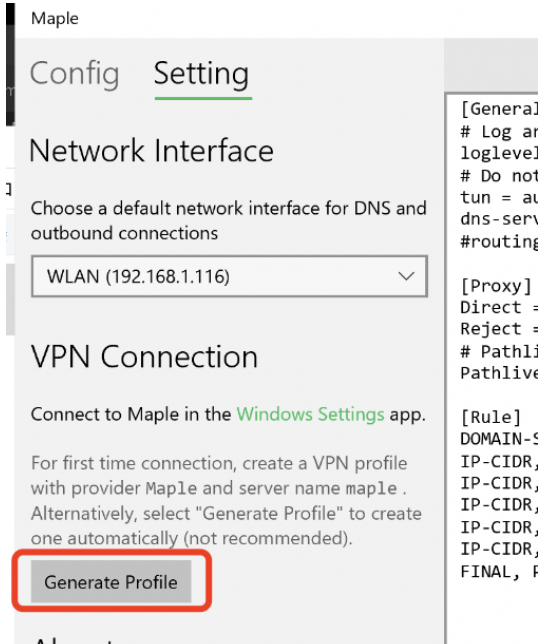

## About

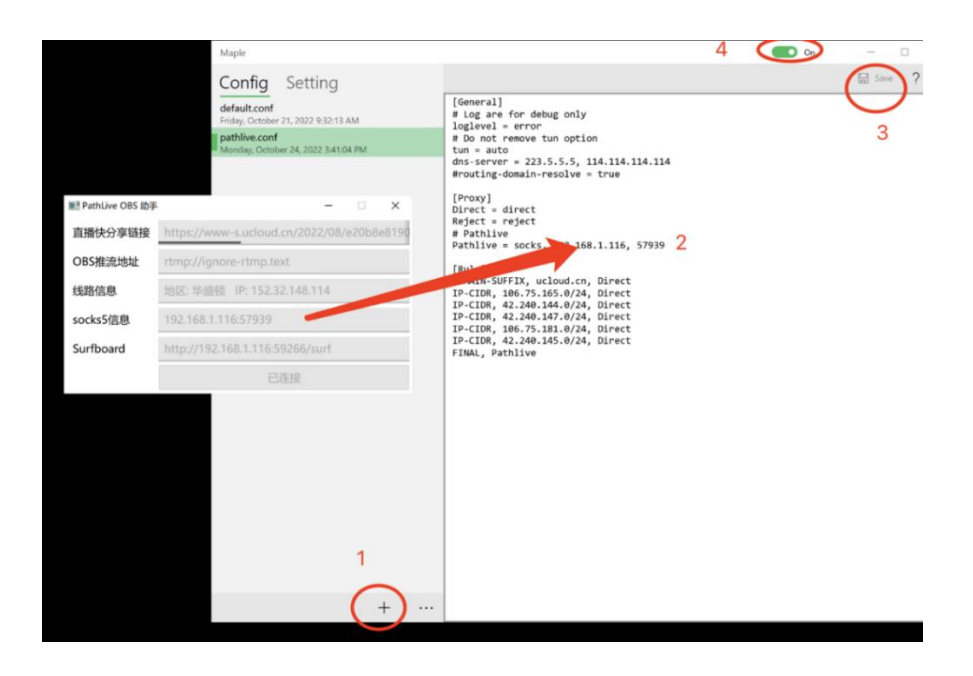

[General] # Log are for debug only loglevel = error # Do not remove tun option tun = auto dns-server = 223.5.5.5, 114.114.114.114 #routing-domain-resolve = true

[Proxy] Direct = direct Reject = reject # Pathlive Pathlive = socks, 192.168.1.116, 57939 [Rule] DOMAIN-SUFFIX, ucloud.cn, Direct IP-CIDR, 106.75.165.0/24, Direct IP-CIDR, 42.240.144.0/24, Direct IP-CIDR, 42.240.147.0/24, Direct IP-CIDR, 106.75.181.0/24, Direct IP-CIDR, 42.240.145.0/24, Direct FINAL, Pathlive

注: 上 192. 168. 1. 116 换成这个机器的本地 IP, 57939 换成 OBS 助手里面显示的端口

| ■ PathLive OBS 助手 | - 🗆 X                                      |
|-------------------|--------------------------------------------|
| 直播快分享链接           | https://www-s.ucloud.cn/2022/08/e20b8e8190 |
| OBS推流地址           | rtmp://ignore-rtmp.text                    |
| 线路信息              | 地区: 华盛顿 IP: 152.32.148.114                 |
| socks5信息          | 192.168.1.116:57939                        |
| 自动代理              | http://192.168.1.116:59266/pac             |
|                   | 已连接                                        |

### 测试 whoer.net 正常则配置成功

| $\leftrightarrow$ $\rightarrow$ G |                   | zh                 |         |        | ß | ☆ | 27 | *  |      | 1 | : |
|-----------------------------------|-------------------|--------------------|---------|--------|---|---|----|----|------|---|---|
| wнo                               | DER <sup>我的</sup> | SIP VPN 下载         | 服务 ~    |        |   |   |    | 购多 | ₹VP1 | J | Î |
| ■ 我的IP: 152.32.148.114 ©          |                   |                    |         |        |   |   |    |    |      |   |   |
|                                   |                   | 安                  | 全上網 🌑   |        |   |   |    |    |      |   |   |
| 提供商                               |                   | Ucloud Information | Tec DNS | 놂 N/A  |   |   |    |    |      |   |   |
| 主机:                               |                   | N/A                | 代理服务    | 器: 3•不 |   |   |    |    |      |   |   |
| 操作系                               | 统: EE             | Win10.0            | 匿名服务    | :      |   |   |    |    |      |   |   |
| 浏览器                               |                   | Chrome 106.0       | 黑色名单    |        |   |   |    |    |      |   |   |